附件 2

# 注册流程

第1步:请用微信扫描二维码:

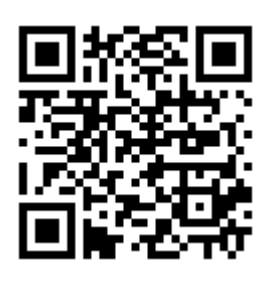

第2步:进行微信授权后进入注册页面:

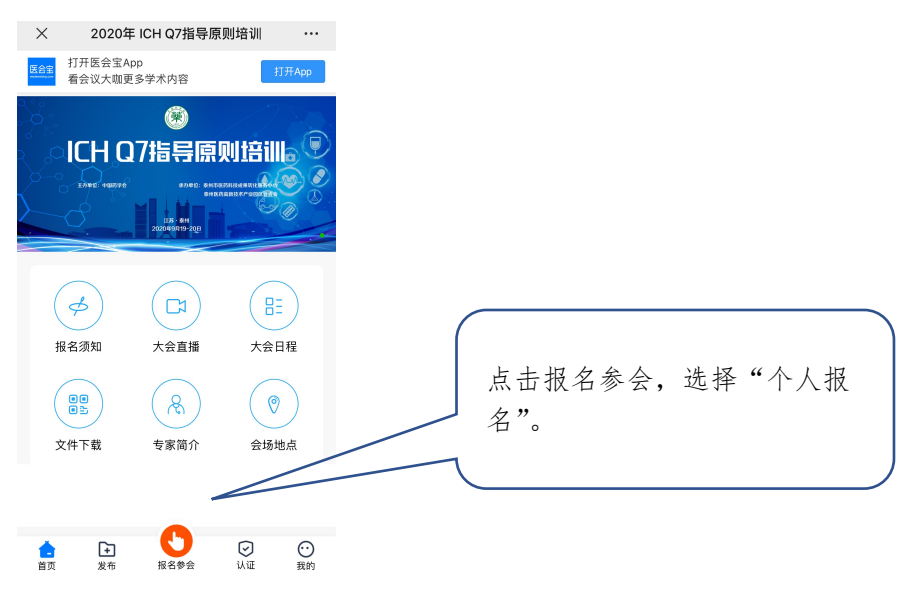

第3步:填写手机号码进行注册登录:

| × 会议报名                             |                |                     |  |
|------------------------------------|----------------|---------------------|--|
| 医会主 <sup>®</sup><br>medmeeting.com |                | 请填写真实的手机号码验证登<br>录。 |  |
| 手机号码 请输入手机号码                       |                |                     |  |
| 图片验证码 请输入图形验证码                     | 1657           |                     |  |
| 验证码 输入验证码                          | 获取验证码          |                     |  |
| 没收到? 获取                            | <b>双</b> 语音验证码 |                     |  |
| 登录                                 |                |                     |  |
|                                    |                |                     |  |
|                                    |                |                     |  |
|                                    |                |                     |  |
|                                    |                |                     |  |
| 我已阅读并同意医会宝服务条款                     |                |                     |  |

#### 第4步:如实填写相关注册信息

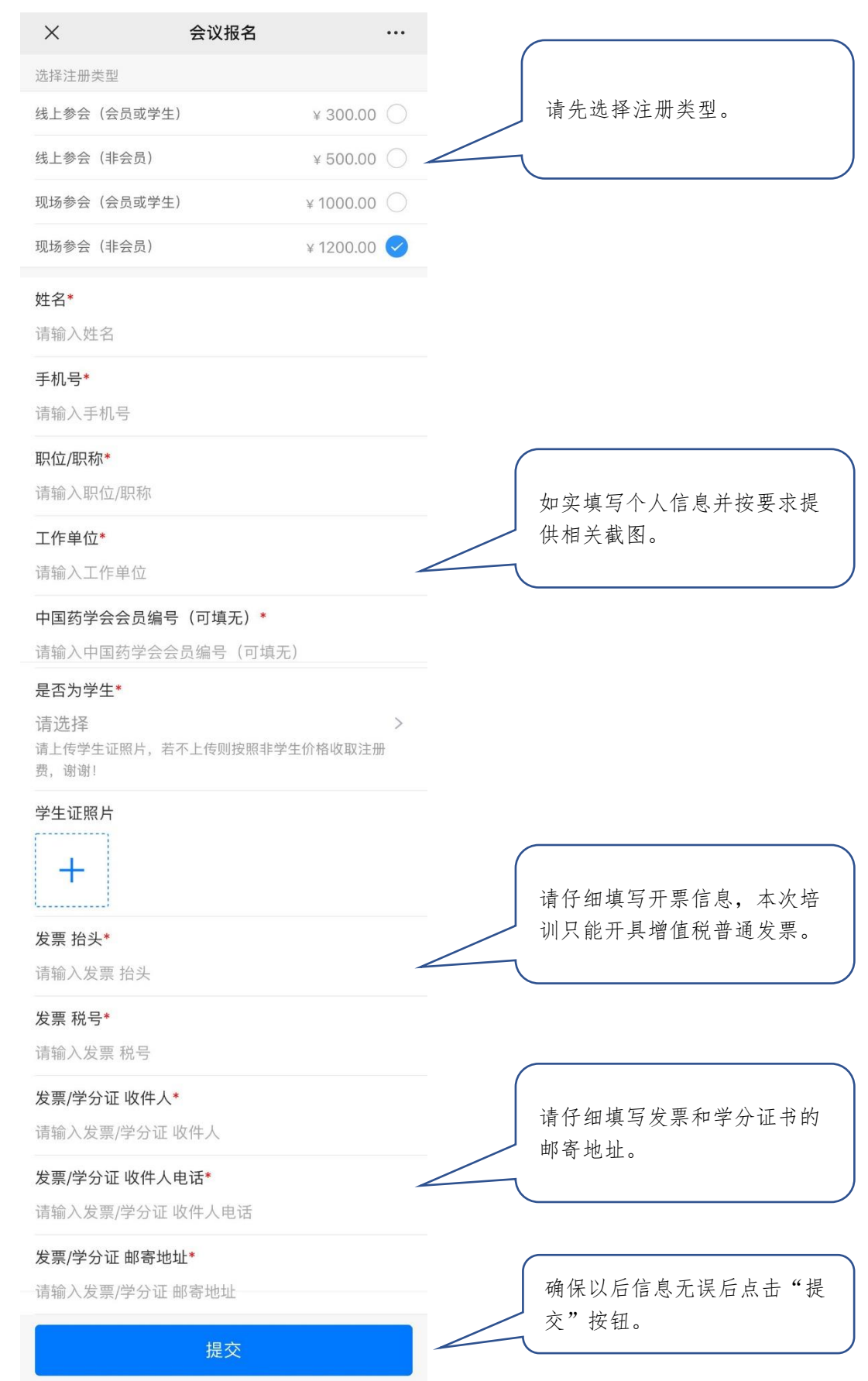

# 第5步:提交付款凭证

| ×                                                                                                    | 支付                                                                                                    | ••••                                                                                      |              |
|----------------------------------------------------------------------------------------------------|----------------------------------------------------------------------------------------------------|-------------------------------------------------------------------------------------------|--------------|
| 之付订单                                                                                                    |                                                                                                    | ¥:300.00                                                                                  | 第4步提交完成后,出   |
| 转至付方式                                                                                                    |                                                                                                    |                                                                                           | 界面,请点击"银行转   |
| 银行转账<br>(请线下转账到以下账号。)                                                                                                    | 并上传支付凭证)                                                                                                    | 4                                                                                         | 现下图所示界面。     |
| (1)                                                                                                    | y 1 = 1 ( y < 1 y 0 m)                                                                                                    |                                                                                           |              |
|                                                                                                    | 2.30                                                                                                    |                                                                                           |              |
|                                                                                                    |                                                                                                    |                                                                                           |              |
|                                                                                                    |                                                                                                    |                                                                                           |              |
|                                                                                                    |                                                                                                    |                                                                                           |              |
|                                                                                                    |                                                                                                    |                                                                                           |              |
|                                                                                                    |                                                                                                    |                                                                                           |              |
|                                                                                                    |                                                                                                    |                                                                                           |              |
|                                                                                                    |                                                                                                    |                                                                                           |              |
|                                                                                                    |                                                                                                    |                                                                                           |              |
|                                                                                                    |                                                                                                    |                                                                                           |              |
|                                                                                                    |                                                                                                    |                                                                                           |              |
|                                                                                                    |                                                                                                    |                                                                                           |              |
|                                                                                                    |                                                                                                    |                                                                                           |              |
|                                                                                                    |                                                                                                    |                                                                                           |              |
| ×                                                                                                    | 支付                                                                                                    |                                                                                           |              |
| ×                                                                                                    | 支付                                                                                                    |                                                                                           |              |
| ★                                                                                                    | 支付                                                                                                    | •••<br>¥:300.00                                                                           |              |
| ★<br>付订单<br>择支付方式                                                                                                    | 支付                                                                                                    | •••<br>¥:300.00                                                                           |              |
| 付订单 译支付方式 後行转账                                                                                                    | 支付                                                                                                    | ••••<br>¥:300.00                                                                          |              |
| <<br>付订単<br>择支付方式<br><b>③ 银行转账</b><br>(请线下转账到以下账号,                                                                                                    | <b>支付</b><br>并上传支付凭证)                                                                                                    | ••••<br>¥:300.00                                                                          |              |
| ×<br>付订単<br>择支付方式<br>② <b>银行转账</b><br>(请线下转账到以下账号,<br>款凭证                                                                                                    | <b>支付</b><br>并上传支付凭证)                                                                                                    | •••<br>¥:300.00<br>>                                                                      |              |
| <ul> <li></li></ul>                                                                                                    | <b>支付</b>                                                                                                    | ••••<br>¥:300.00<br>>                                                                     |              |
| ×<br>付订単<br>择支付方式<br>② 银行转账<br>(请线下转账到以下账号,<br>款凭证<br>注户行名称<br>(款银行卡号                                                                                                    | <b>支付</b>                                                                                                    | ····<br>¥:300.00                                                                          |              |
| <ul> <li>★</li> <li>☆ 初订单</li> <li>择支付方式</li> <li></li></ul>                                                                                                    | <b>支付</b><br>并上传支付凭证)<br>中国银行<br>778:<br>"ICH Q7+参会人员                                                                                                    | ····<br>¥:300.00                                                                          |              |
| × 付订单 择支付方式 <b>銀行转账</b> (调线下转账到以下账号, 款凭证 户行名称 款银行卡号 款银行卡号 款抬头 系电话 汇款时请备注                                                                                                    | <b>支付</b><br><sup>并上传支付凭证)<br/>中国银行<br/>778:<br/>"ICH Q7+参会人员找<br/>如有疑问可联系: 17</sup>                                                                                                    | ····<br>¥:300.00<br>¥:300.00<br>><br>前总行营业部<br>350009320<br>中国药学会<br>姓名",缴费<br>7721324082 |              |
| ★ ★                                                                                                    | <b>支付</b><br><sup>并上传支付凭证)<br/>中国银行<br/>778:<br/><sup>5*</sup>ICH Q7+参会人员提<br/>如有疑问可联系:17</sup>                                                                                                    | ···<br>¥:300.00<br>*<br>前总行营业部<br>350009320<br>中国药学会<br>姓名",缴费                            | 点击这里上传付款凭证   |
| <ul> <li>×</li> <li>         付订单     </li> <li>         择支付方式         <ul> <li> <b>银行转账</b>                 (请线下转账到以下账号,</li></ul></li></ul>                                                                                                    | <b>支付</b><br>#上传支付凭证)<br>中国银行<br>778:<br>5 <sup>er</sup> ICH Q7+参会人员<br>如有疑问可联系:17                                                                                                    | ···<br>¥:300.00                                                                           | 点击这里上传付款凭证交。 |
| <ul> <li>×</li> <li>▲</li> <li>▲</li> <li>▲</li> <li>▲</li> <li>▲</li> <li>▲</li> <li>●</li> <li>●<td><b>支付</b><br/>并上传支付凭证)<br/>中国银行<br/>778:<br/>"ICH Q7+参会人员经<br/>如有疑问可联系:17</td><td>・・・<br/>¥:300.00</td><td>点击这里上传付款凭证交。</td></li></ul>                                                                                                    | <b>支付</b><br>并上传支付凭证)<br>中国银行<br>778:<br>"ICH Q7+参会人员经<br>如有疑问可联系:17                                                                                                    | ・・・<br>¥:300.00                                                                           | 点击这里上传付款凭证交。 |
| <ul> <li>X</li> <li>C(付订单</li> <li>C(付订单</li> <li>C(行ち式)</li> <li>(同线下转账到以下账号,<br/>(同线下转账到以下账号,<br/>(同线下转账到以下账号,<br/>(可线正转账)</li> <li>(同线正转账)</li> <li>(同线正)</li> <li>(同线正)</li> <li>(同线正)<!--</td--><td><b>支付</b><br/>#上传支付凭证)<br/>中国银行<br/>778:<br/>#"ICH Q7+参会人员结<br/>如有疑问可联系:17</td><td>・・・<br/>¥:300.00<br/>よ<br/>ま<br/>急行营业部<br/>350009320<br/>中国药学会<br/>姓名",缴费<br/>721324082</td><td>点击这里上传付款凭证交。</td></li></ul> | <b>支付</b><br>#上传支付凭证)<br>中国银行<br>778:<br>#"ICH Q7+参会人员结<br>如有疑问可联系:17                                                                                                    | ・・・<br>¥:300.00<br>よ<br>ま<br>急行营业部<br>350009320<br>中国药学会<br>姓名",缴费<br>721324082           | 点击这里上传付款凭证交。 |
| <ul> <li>★</li> <li>★</li> <li>★<td><b>支付</b><br/><sup>并上传支付凭证)</sup><br/>中国银行<br/>778:<br/><sup>2*</sup>"ICH Q7+参会人员<br/>如有疑问可联系:17</td><td>・・・<br/>¥:300.00</td><td>点击这里上传付款凭证交。</td></li></ul>                                                                                                    | <b>支付</b><br><sup>并上传支付凭证)</sup><br>中国银行<br>778:<br><sup>2*</sup> "ICH Q7+参会人员<br>如有疑问可联系:17                                                                                                    | ・・・<br>¥:300.00                                                                           | 点击这里上传付款凭证交。 |
| <ul> <li>×</li> <li>☎付订单</li> <li>□         <sup>1</sup>建支付方式         ○ 银行转账         (请线下转账到以下账号,<br/>(请线下转账到以下账号,<br/>(请线下转账到以下账号,<br/>(请线下转账到以下账号,<br/>(前线下转账到以下账号,<br/>(前线下转账到以下账号,<br/>(前线下转账到以下账号,<br/>(前线下转账到以下账号,<br/>(前线下转账到以下账号,<br/>(前线下转账到以下账号,<br/>(前线下转账到以下账号,<br/>(前线下转账到以下账号,<br/>(前线下转账到以下账号,<br/>(前线下转账到)     </li> </ul>                                                                                                    | <b>支付</b><br>并上传支付凭证)<br>中国银行<br>778:<br><sup>11</sup><br><sup>11</sup><br><sup></sup> | ・・・<br>¥:300.00                                                                           | 点击这里上传付款凭证交。 |

第6步:若中途关闭微信进行银行转账付款,可按如下步骤 进入"支付提交凭证"页面:

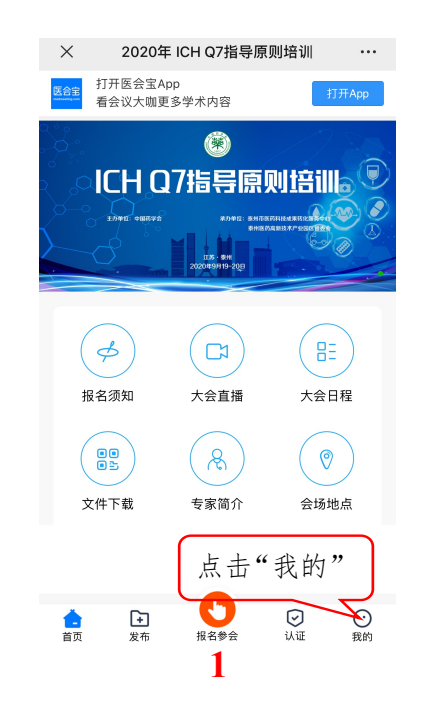

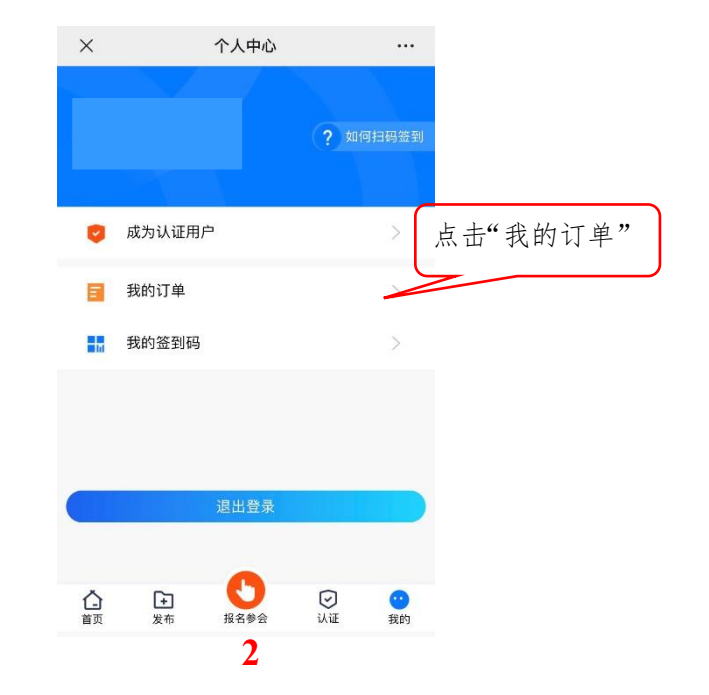

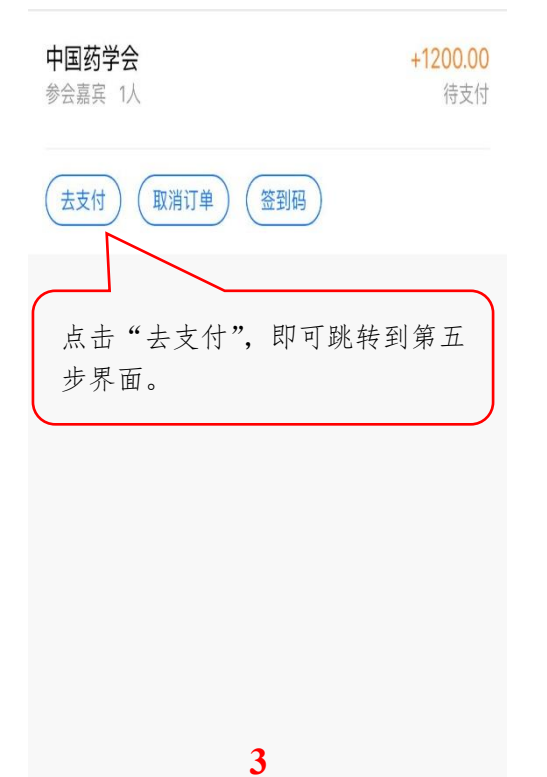

第7步:上传凭证后,学会对注册信息进行审核,审核通过 将发短信通知,否则无法进入培训。

4

### 观看流程

第1步:请用微信扫描二维码:

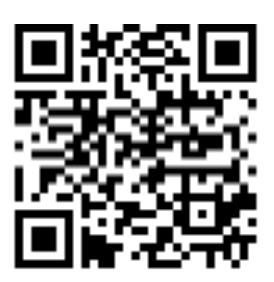

第2步:进行微信授权后进入大会微站页面:

(请注意:务必保证登录大会微站的手机号为填写报名信息时填的手机号!)

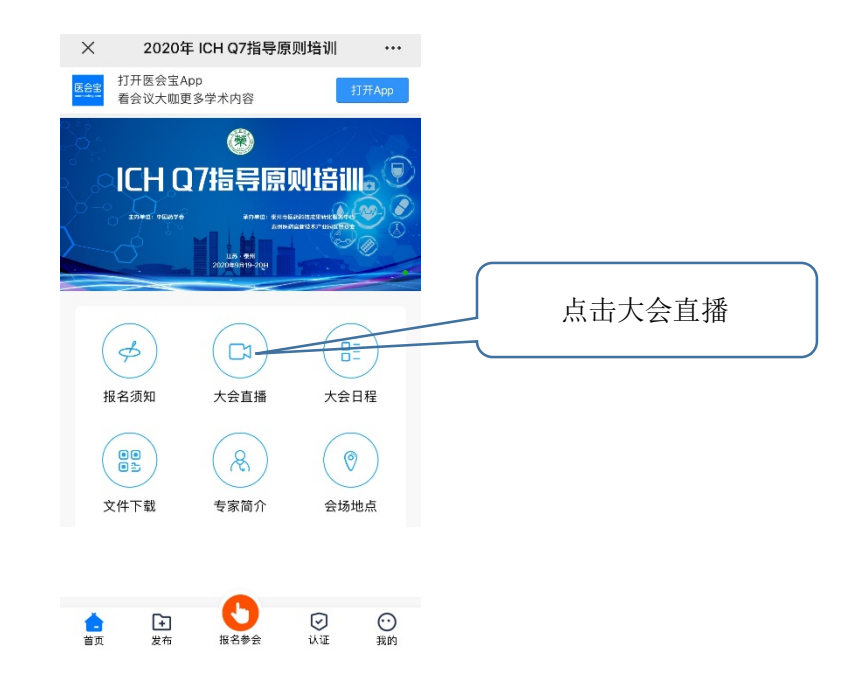

第3步:点击直播节目即可观看:

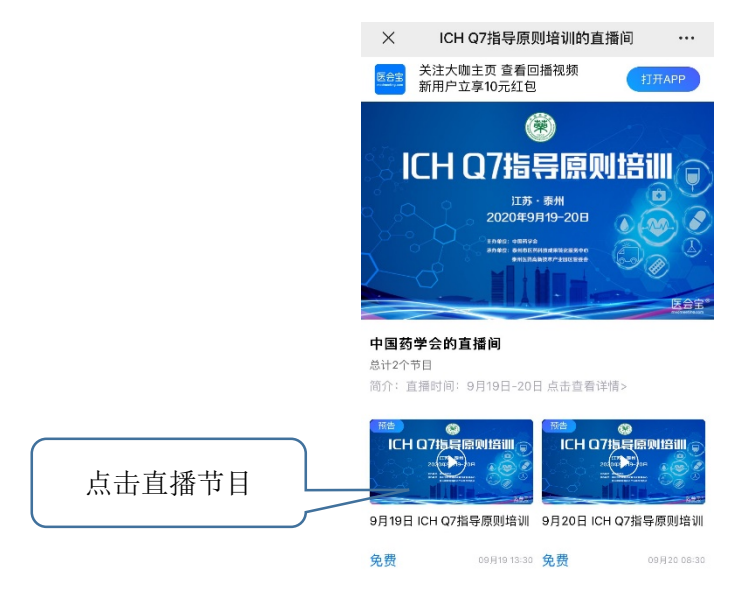

以上流程为手机端观看直播方式;

#### 电脑端观看链接如下:

(1) 9月19日观看链接:

https://www.medmeeting.com/#/home/live/liveDetail/107440

(2) 9月20日观看链接:

https://www.medmeeting.com/#/home/live/liveDetail/107441